## Q 同じ部材をまとめて選択したい

## A [部材選択の拡張]を使用します

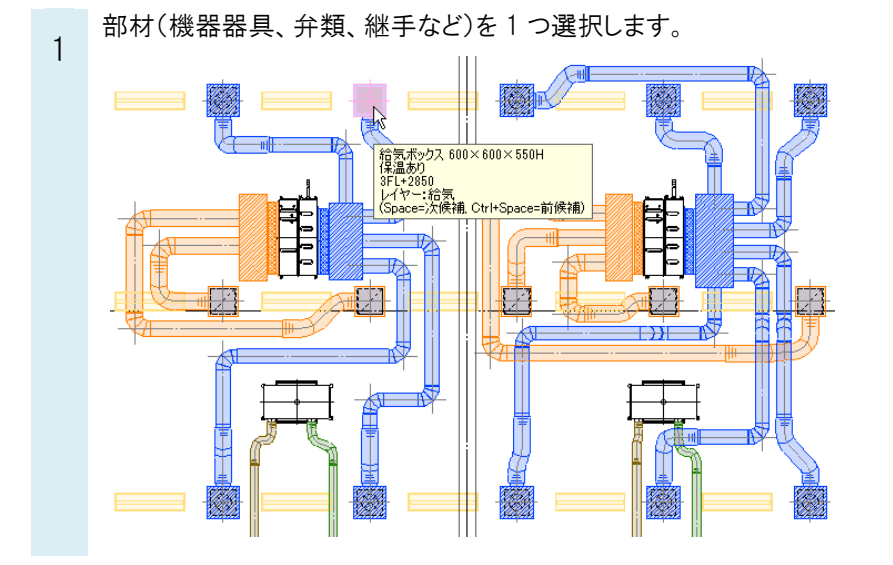

2

[要素選択]パネル-[系統選択]横の[▼]-[部材選択の拡張]-[同じ部材]をクリックします。

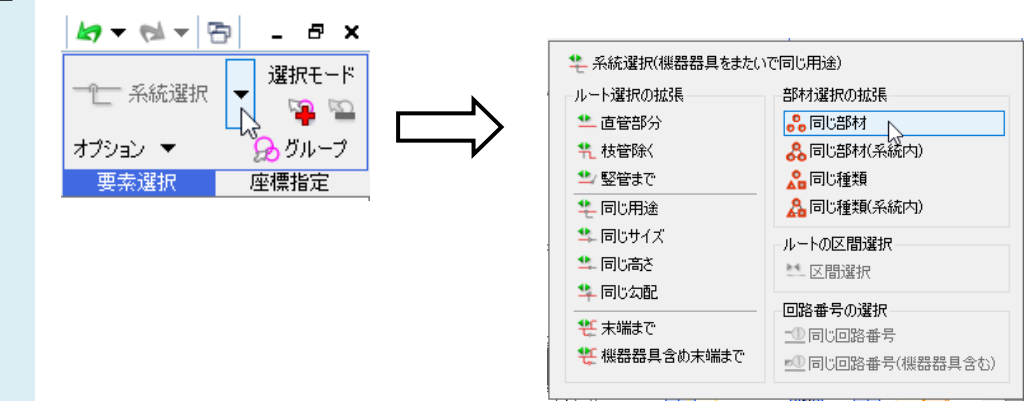

最初に選択した部材と同じ部材がまとめて選択されます。

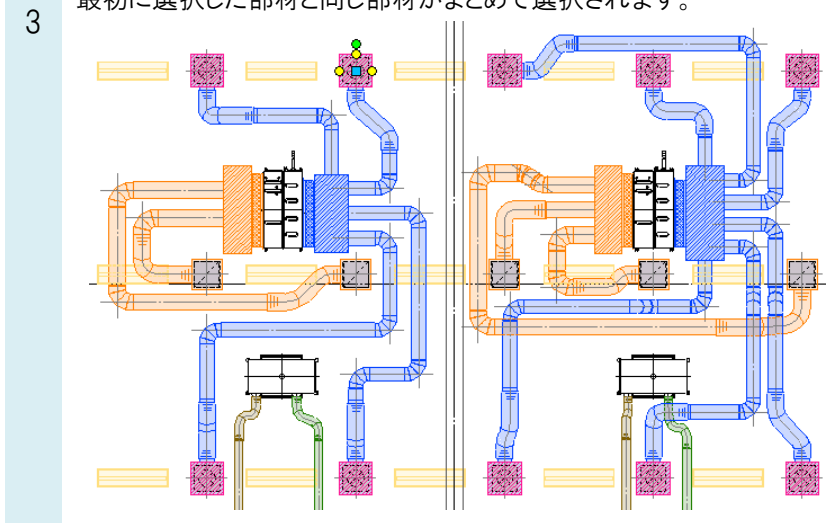

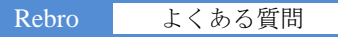

[同じ部材(系統内)]では同一系統内に接続されている同じ機器器具、継手、弁類がまとめて選択されます。

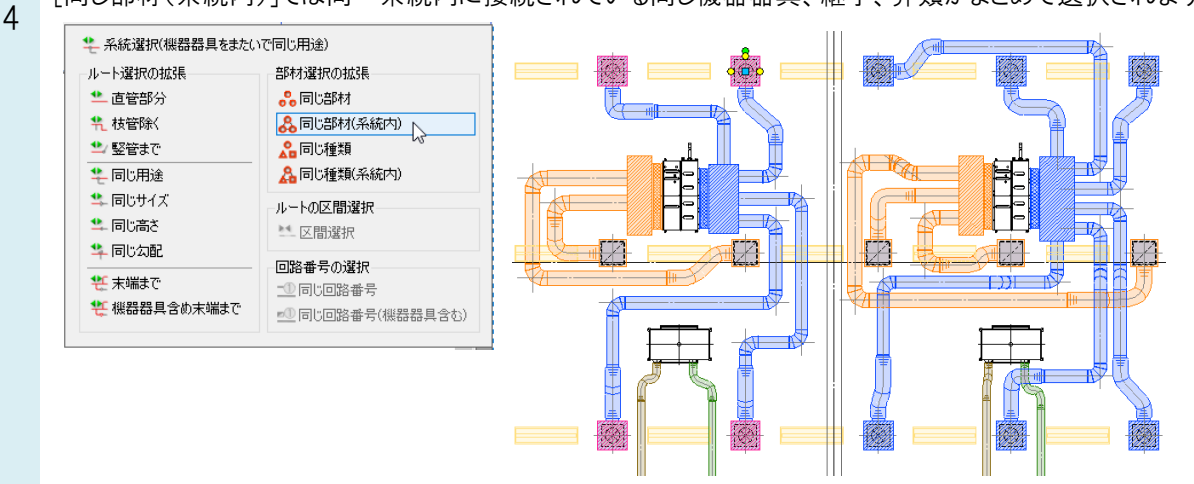

[同じ種類]では選択した機器器具、継手、弁類と同じ種類(サイズ違いも含む)のものがまとめて選択されます。

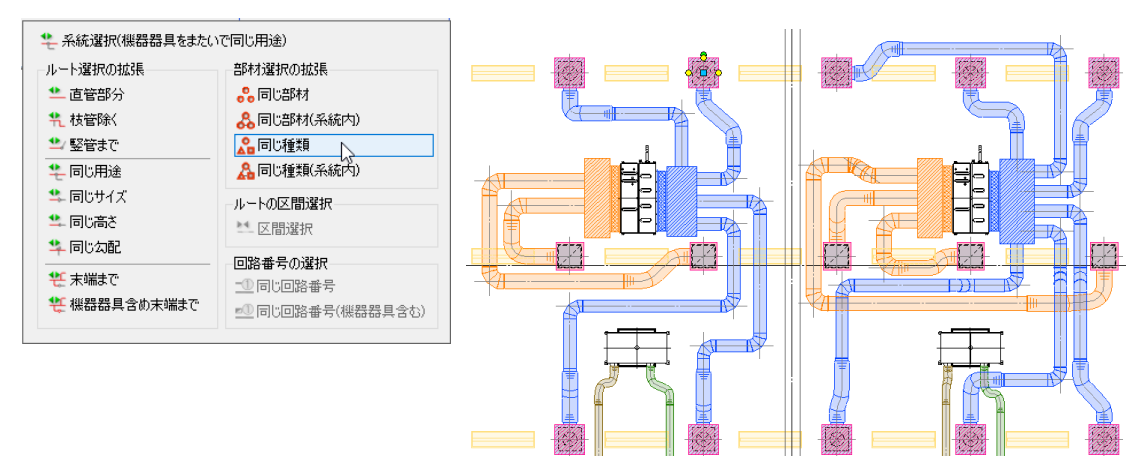

[同じ種類(系統内)]では選択した機器器具、継手、弁類と同じ種類(サイズ違いも含む)のものが同一系統内からまとめて選択されます。

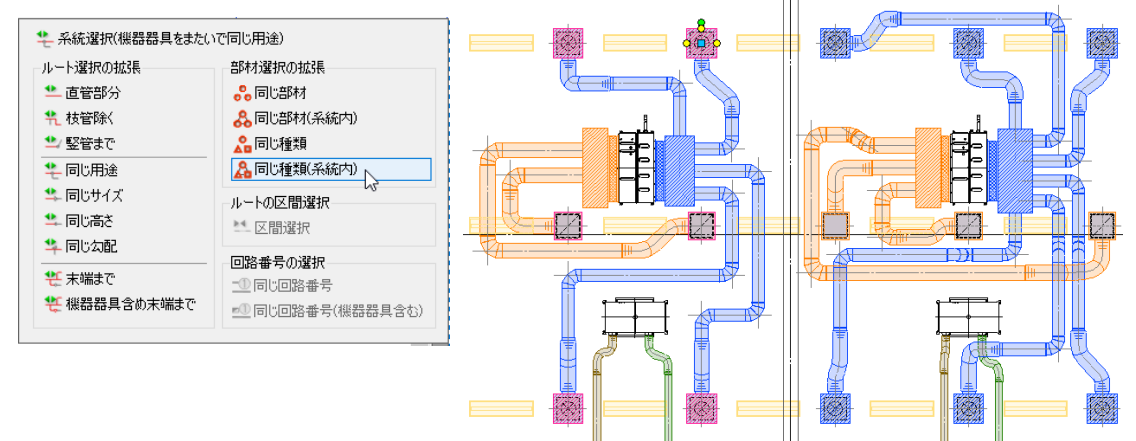